# Guide d'utilisation de l'extranet conseil

| VOTRE COMPTE                                                            | 2  |
|-------------------------------------------------------------------------|----|
|                                                                         |    |
| Vos données personnelles                                                |    |
| DOSSIERS CLIENTS                                                        | 3  |
| Castien de une diante                                                   | 2  |
| Gestion de vos clients                                                  |    |
| Nouveaux courriers                                                      |    |
| Liste des clients                                                       | 5  |
| DIALOGUE OGA                                                            | 6  |
| Notes counties                                                          | c. |
| votre courrier                                                          |    |
| Nous contacter                                                          | 6  |
| STATISTIQUES                                                            | 7  |
| DOCUMENTATION                                                           | 7  |
|                                                                         |    |
| Espace documents                                                        | 7  |
| SUPERVISION                                                             | 8  |
| Gestion collaborateur                                                   |    |
| Option Supervision des réponses                                         | 8  |
| Comptes collaborateurs                                                  | 8  |
| Gestion dossiers                                                        | 9  |
| QUESTIONS FREQUENTES (FAQ)                                              | 10 |
| Collaborateur                                                           | 10 |
| Changer l'affectation d'un dossier client d'un collaborateur à un autre |    |

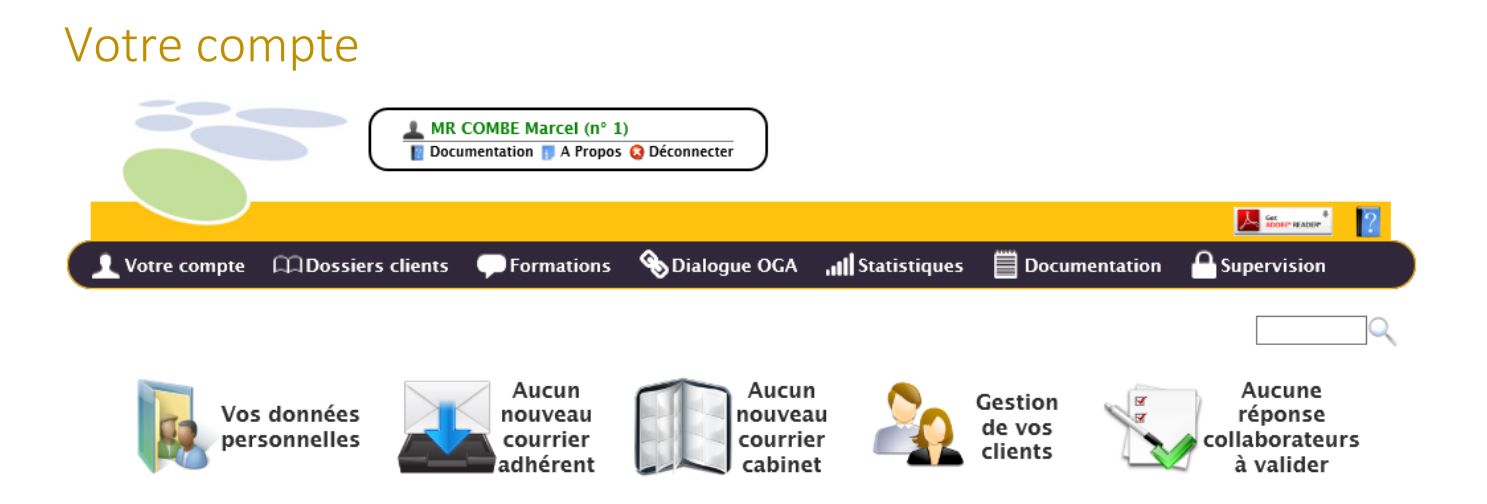

Cette page récapitule votre espace, vous donne un accès direct à vos données personnelles à la gestion de vos clients et la documentation, et vous indique si vous avez des courriers en attente de réponse.

## Vos données personnelles

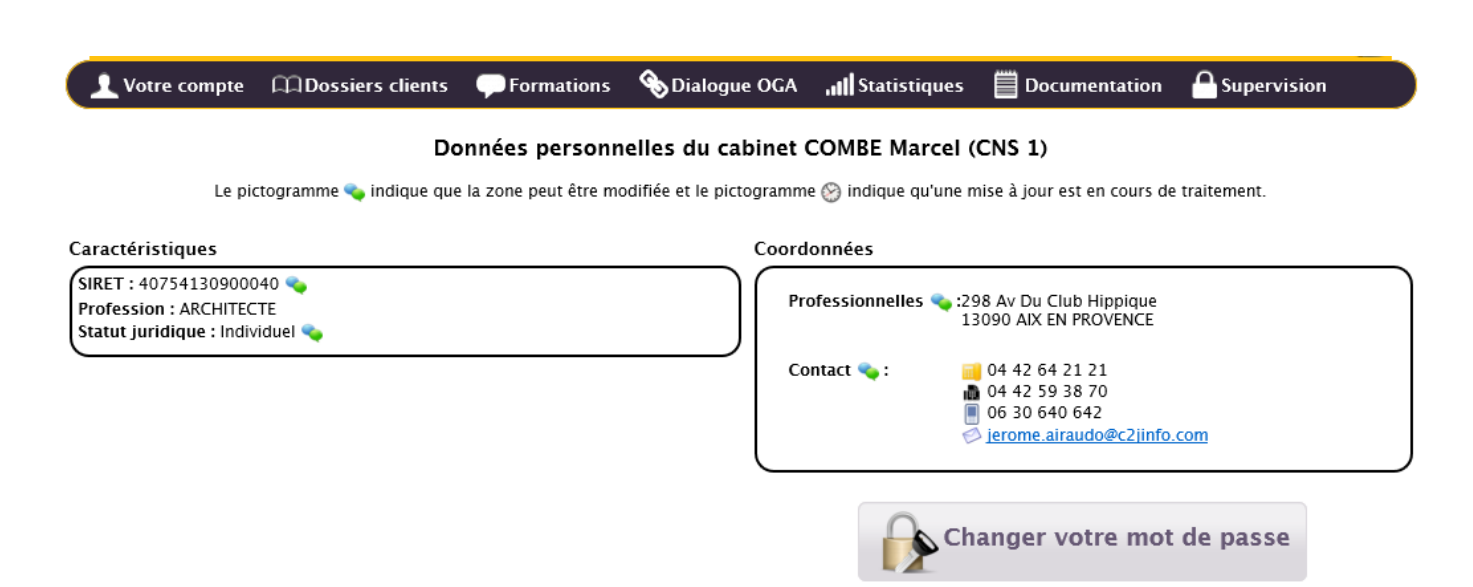

# Dossiers clients

## Gestion de vos clients

| 👤 Votre com       | pte 🛱 Dossiers clients 🖵 Forma                                          | ations 🛭 🗞 Dialogue OG | A <b>,,,,  </b> Statistiques | Documentation          | Supervision     |  |  |  |  |  |
|-------------------|-------------------------------------------------------------------------|------------------------|------------------------------|------------------------|-----------------|--|--|--|--|--|
|                   | Gestion de vos clients                                                  |                        |                              |                        |                 |  |  |  |  |  |
| Tri : N° adhérent | Tri: N° adhérent Nom Ville Profession 12 clients Mettre à jour la liste |                        |                              |                        |                 |  |  |  |  |  |
| Recherche par n°  | Recherche par n° client : Chercher                                      |                        |                              |                        |                 |  |  |  |  |  |
| Adhérent n° 1     | CHAZEAU Christophe                                                      |                        | AGENT CO                     | MMERCIAL               | AIX EN PROVENCE |  |  |  |  |  |
| Adhérent n° 4     | C2J INFO                                                                |                        | CONSEIL D                    | 'ENTREPRISE            | L'UNION         |  |  |  |  |  |
| Adhérent n° 5     | ARTISTE PRO n° 5 => ADH n°5                                             |                        | AGENT D'A                    | SSURANCES AGENT COMME  | ERCIAL TOULOUSE |  |  |  |  |  |
| Adhérent n° 8     | ESSAI Paul                                                              |                        | AGENT CO                     | MMERCIAL EN IMMOBILIER | TOULOUSE        |  |  |  |  |  |
| Adhérent n° 11    | LISTERIQUE Paul                                                         |                        | AGENT CO                     | MMERCIAL EN IMMOBILIER | TOULOUSE        |  |  |  |  |  |
| Adhérent n° 30    | BARRE PATRICK Michel                                                    |                        | AGENT CO                     | MMERCIAL               | MARSEILLE       |  |  |  |  |  |
| Adhérent n° 657   | GARROS Bernard                                                          |                        | ARCHITEC                     | TE D'INTERIEUR         | PLAISANCE DU T. |  |  |  |  |  |
| Adhérent n° 940   | NOM Prénom                                                              |                        | AGENT CO                     | MMERCIAL               | CAMARS          |  |  |  |  |  |
| Adhérent n° 3306  | DESPERIES CHRISTOPHE                                                    |                        | MACONNE                      | RIE                    | NANT            |  |  |  |  |  |

En cliquant sur le nom de votre client, vous accèderez à sa fiche, à ses historiques ainsi qu'à ses déclarations fiscales si vous avez ouvert la saisie et la télétransmission des déclarations sur Extranet.

| tions 🍗 Dialogue OGA 🚚 Statistiques 📄 Documentation 💾 Supervision       | ormations | ssiers clients 🏼 🎔 Forn   | 니니Dossier                       | Votre compte                              |
|-------------------------------------------------------------------------|-----------|---------------------------|---------------------------------|-------------------------------------------|
| n                                                                       |           |                           |                                 | RL C2J INFO                               |
| TVA                                                                     | iers TVA  | nt Archives courriers     | iche Client                     | Liste clients                             |
| Coordonnées                                                             |           |                           |                                 | Caractéristiques                          |
| Professionnelles : 26 chemin de la violette<br>31240 L'UNION            |           | ile Professionnelle (SCP) | 900032<br>Société Civile Pr     | SIRET : 407541309<br>Statut juridique : S |
| Personnelles : Impasse de la luze<br>31450 POMPERTUZAT                  |           | 1995                      | e: 01/01/1995<br>e: 01/01/1995  | Début d'activité le<br>Adhérent depuis l  |
| Contact : 🔂 05 62 89 00 90<br>🖓 05 62 89 00 91<br>🔊 c2iinfo@c2iinfo.com |           |                           |                                 | Conseil                                   |
|                                                                         |           | 3<br>rie LACROUX          | ossier : 123<br>: Anne-Marie LA | Nunméro de de<br>Collaborateur            |
|                                                                         |           | 23<br>rie LACROUX         | ossier : 123<br>: Anne-Marie LA | Nunméro de de<br>Collaborateur            |

## Nouveaux courriers

| 🧘 Votre co   | ompte      | သာDossie | ers clients   | Formations                                                                                     | 🇞 Dialogue                                   | OGA <b>, 11 S</b> tati                                                  | stiques                | Documentatio           | n 🔒 Supervision      |
|--------------|------------|----------|---------------|------------------------------------------------------------------------------------------------|----------------------------------------------|-------------------------------------------------------------------------|------------------------|------------------------|----------------------|
|              |            |          |               | Liste des                                                                                      | nouveaux c                                   | ourriers en ar                                                          | rivée                  |                        |                      |
| Tri :        | N° Adhére  | nt Nom   | Les - récents | Les + récents                                                                                  | Type de courrier                             | Filtre :                                                                | Tous                   | Courriers sans réponse | Courriers à répondre |
|              |            |          |               | <ul> <li>Document au form</li> <li>Courrier en attente</li> <li>Nouveau courrier en</li> </ul> | aat PDF 🤳 🤞<br>e de réponses 🖸 🖸<br>non lu 🔗 | Saisie des réponses<br>Copie du document en<br>Courrier lu, en cours de | voyé à l'ad<br>réponse | hérent                 |                      |
| ucun nouveat | ı courrier |          |               |                                                                                                |                                              |                                                                         |                        |                        |                      |

Les nouveaux courriers contiennent tous les documents non archivés mis à votre disposition par le CGA, pour tous vos clients.

Du fait de leur confidentialité, ces documents ne peuvent être envoyés dans votre boite mails. Néanmoins, vous êtes informé par un mail de l'envoi de ces documents dans votre espace sécurisé Extranet.

Un duplicata peut être édité sur une imprimante connectée à votre station ou archivé dans votre système informatique.

Les documents mis à disposition peuvent être visualisés en cliquant sur l'intitulé grâce au logiciel ADOBE ACROBAT READER. Le document est automatiquement archivé.

Les non lus sont signalés par les caractères gras et la couleur rouge de l'intitulé.

Les courriers nécessitant une réponse sont signalés par le symbole 🖡 .

## Liste des clients

Cette option vous permet d'informer votre CGA d'éventuels changements dans la liste e vos clients (cessation, nouveau client, ...).

| 👤 Votre compte         | Dossiers clients                                  | Formations            | 🗞 Dialogue OGA       | , <b>11  </b> Statistiques | Documentation     | 1 A Supervision   |  |  |
|------------------------|---------------------------------------------------|-----------------------|----------------------|----------------------------|-------------------|-------------------|--|--|
|                        |                                                   | Ţ.                    | Liste des client     | ts 🗾                       |                   |                   |  |  |
| Liste de vos clients a | ctifs                                             |                       |                      | _                          |                   |                   |  |  |
| ARA-PL BASS            | E NORMANDIE (adh. nº 94)                          | 5794), DECORATEUR     |                      |                            | Ajouter un client | Enlever un client |  |  |
| ARA-PL LORR            | AINE (adh. nº 945798), AG                         | ENT COMMERCIAL        |                      |                            | Imprimer la liste |                   |  |  |
| ARA-PL PICA            | RDIE (adh. nº 945797), AGE                        | NT D'ASSURANCES AGE   | NT COMMERCIAL        |                            | imprimer          |                   |  |  |
| ARTISTE PRO            | $n^{\circ} 5 => ADH n^{\circ}5$ (adh. $n^{\circ}$ | 5), AGENT D'ASSURANC  | CES AGENT COMMERCIAL |                            |                   |                   |  |  |
| BARRE PATRIC           | CK Michel (adh. nº 30), AGE                       | ENT COMMERCIAL        |                      |                            | Envoyer le        | es mises à jour   |  |  |
| C2J INFO (adh          | . nº 4), CONSEIL D'ENTREPRIS                      | E                     |                      |                            |                   |                   |  |  |
| CHAZEAU Chr            | ristophe (adh. nº 1), AGENT                       | COMMERCIAL            |                      | Nama                       | clients           |                   |  |  |
| DESPERIES CH           | RISTOPHE (adh. nº 3306),                          | MACONNERIE            |                      | C                          | x clients         |                   |  |  |
| ESSAI Paul (ad         | h. nº 8), AGENT COMMERCIA                         | L EN IMMOBILIER       |                      |                            |                   |                   |  |  |
| GARROS Bern            | ard (adh. nº 657), ARCHITEC                       | TE D'INTERIEUR        |                      | Départs c                  | lients            |                   |  |  |
| LISTERIQUE P           | aul (adh. nº 11), AGENT COM                       | MMERCIAL EN IMMOBILIE | TR.                  |                            |                   |                   |  |  |
| NOM Prénom             | (adh. nº 940), AGENT COMM                         | IERCIAL               |                      |                            |                   |                   |  |  |

# Dialogue OGA

## Votre courrier

## Nous contacter

| Votre compte 🛛 🛱 Dossiers                                                                                                    | s clients 🔍 Formations         | 🗞 Dialogue OGA    | III Statistiques | Documentation | A Supervision |
|----------------------------------------------------------------------------------------------------|--------------------------------|-------------------|------------------|---------------|---------------|
| Z Nouveau message électronique                                                                                                    |                                |                   |                  |               | Retour        |
|                                                                                                    | Liste d                        | les mails envoyés | à                |               |               |
| Expéditeur                                                                                                    | Sujet                          |                   |                  |               | *             |
| je                                                                                                    | collaborateur                  |                   |                  |               | 27/02/2014 ^  |
| je in in in it is in the second                                                                                                    | Validation mail cns            |                   |                  |               | 27/02/2014    |
|                                                                                                    | Nouvelle version Extranet      |                   |                  |               | 23/08/2013    |
| m.ren et al. 25er.fr                                                                                                    | [EXTRANET] Mise à jour liste c | lients [CNS 1]    |                  |               | 17/02/2012    |
| m.rena in a leser.fr                                                                                                    | [EXTRANET] Mise à jour liste a | dhérents [CNS 1]  |                  |               | 17/02/2012    |
| je in in in it in it is it is | essai bis                      |                   |                  |               | 06/01/2011    |
| je in in in it in it is it is | essai                          |                   |                  |               | 06/01/2011    |
|                                                                                                    | Test de chrome                 |                   |                  |               | 27/10/2010    |
| je in in in it is in it.com                                                                                                    | Essai de conseil               |                   |                  |               | 18/10/2010    |
| j <b>e na se se se se se se se se se se se se se </b>                                                                                                    | Test                           |                   |                  |               | 11/05/2010    |

Cette option vous permet d'envoyer un mail aux adresses prédéfinies par votre CGA. Cliquez sur le bouton « Nouveau message électronique ».

| Rédactio  | n d'un message                                                                     |         | ×       |
|-----------|------------------------------------------------------------------------------------|---------|---------|
|           |                                                                                    |         |         |
| Dec       |                                                                                    |         |         |
| De :      | toto@free.ff                                                                       |         | ×       |
| A :       | Administration 🗸                                                                   |         |         |
| Cc :      |                                                                                    |         |         |
| Objet :   |                                                                                    |         |         |
| Message : |                                                                                    |         |         |
|           |                                                                                    |         | $\sim$  |
|           |                                                                                    |         |         |
|           |                                                                                    |         |         |
|           |                                                                                    |         |         |
|           |                                                                                    |         |         |
|           |                                                                                    |         | *       |
| . Sau     | le caux quae l'avtancion : "nna" "ina" "inaa" "aif" "ndf" nauvant âtra tálácharaás |         |         |
| · Leu     | r taille ne doit pas dépasser 5 Mo                                                 |         |         |
|           |                                                                                    |         |         |
| O Ajou    | ter une pièce jointe                                                               |         |         |
|           |                                                                                    |         |         |
|           |                                                                                    | Envoyer | Annuler |
|           |                                                                                    | LINOYEI | Annulei |
|           |                                                                                    |         |         |

Sélectionnez le destinataire, saisissez le sujet et le message du mail et cliquez sur le bouton « Envoyer ».

Vous pouvez joindre des documents à votre mail.

# Statistiques

Vous retrouverez dans cet espace les statistiques nationales et régionales mises à disposition par votre CGA.

# Documentation

## Espace documents

| 👤 Votre compte                                                                                                    | CDossiers clients                                                                                                    | Formations                   | 🗞 Dialogue OGA | III Statistiques | Documentation | A Supervision |  |  |  |  |  |
|----------------------------------------------------------------------------------------------------|----------------------------------------------------------------------------------------------------|------------------------------|----------------|------------------|---------------|---------------|--|--|--|--|--|
|                                                                                                    | Documents mis à disposition par votre                                                                                                    |                              |                |                  |               |               |  |  |  |  |  |
| Rechercher :                                                                                                    | ×                                                                                                    |                              |                |                  |               |               |  |  |  |  |  |
| AIDES AIDES | ation professionnelle<br>n HTML<br>e à rallonge pour tester le 1<br>is PDF<br>scale<br>nent Test document<br>ument 1<br>n Résumé du document Ah | a <b>bleau</b> eeee<br>Ah AH |                |                  |               |               |  |  |  |  |  |

## Supervision

## Gestion collaborateur

Superviser les réponses de mes collaborateurs avant envoi ? 🔿 Non 🖲 Oui

Activer les comptes de vos collaborateurs ? O Non O Oui Chaque collaborateur pourra s'authentifier directement sur la page d'accueil.

#### Liste de vos collaborateurs

| Γ   | Code   | Collaborateur                                           | Fonction                               | Fiche D  | ossiers | Histo. |
|-----|--------|---------------------------------------------------------|----------------------------------------|----------|---------|--------|
|     | COL14  | Caroline MARADENES                                      | Chef de Projet                         | 1        |         | ٨      |
|     | COL15  | Marie-Françoise BERNARD                                 | Analyste Programmeur                   | 1        |         |        |
|     | COL16  | Jérôme AIRAUDO                                          | Directeur                              | <u> </u> |         |        |
|     | COL3   | Anthony MARTINEZ                                        | Ingénieur Développement                | 1        |         | ٩      |
|     | 🛿 COL4 | Muriel RENAUDINEAU                                      | Informaticienne [départ le 08/12/2010] | 1        |         |        |
|     | COL5   | Stéphane RENAUDINEAU                                    | Informaticien                          | 1        |         |        |
|     | COL6   | Virginie RESPLANDY                                      | Informaticienne                        | <u> </u> |         |        |
|     | COL7   | Anne-Marie LACROUX                                      | Comptable                              | 1        |         |        |
| - 1 | 🛛 COL8 | Jean-Christopheeeeee BEVILACQUE DA SYLVA DA ROCA LACOLA | Boulanger [départ le 08/12/2010]       | 1        |         |        |
| -   |        |                                                         |                                        |          |         |        |

Créer un collaborateur

### Option Supervision des réponses

Si cette option est activée, toutes les réponses de vos collaborateurs aux courriers de questions seront automatiquement mises dans une file d'attente. Un mail sera automatiquement envoyé au superviseur pour l'en informer.

Lors de l'acceptation ou de rejet de la réponse fournie, le collaborateur recevra alors un mail d'avertissement.

### Comptes collaborateurs

Si cette option est activée, cela signifie que les collaborateurs pourront, depuis l'écran d'accueil directement accéder à leur espace en utilisant le login et le mot de passe qui leur sera automatiquement transmis par mail.

Le superviseur pourra alors changer son mot de passe et le conserver pour lui seul (mot de passe associé au login CNSXXXX).

## Gestion dossiers

## Gestion des dossiers clients

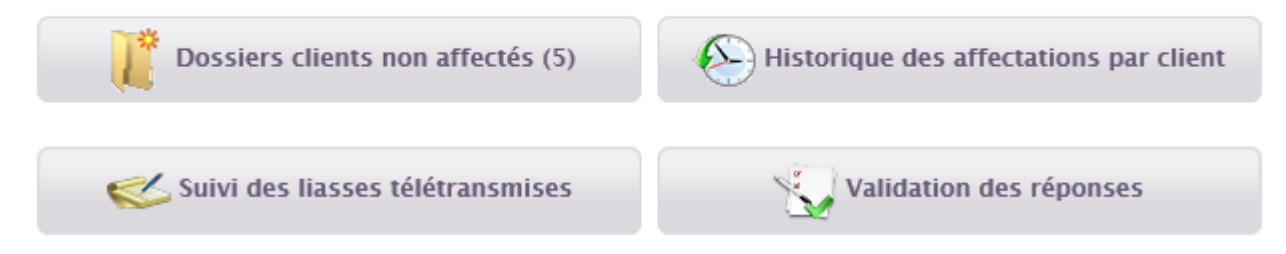

Cette option du menu vous permet :

- De visualiser les dossiers non affectés à des collaborateurs (si vous gérez ces derniers)
- De consulter l'historique d'affectation des collaborateurs aux clients
- De suivre les déclarations que vous avez saisies en ligne sur votre espace Extranet
- De valider les réponses saisies par vos collaborateurs (si l'option de supervision des réponses est activée).

# Questions fréquentes (FAQ)

## Collaborateur

Changer l'affectation d'un dossier client d'un collaborateur à un autre

Dans votre espace CONSEIL et sur l'accès SUPERVISEUR, choisir dans le menu, l'option à droite SUPERVISION. Puis l'option GESTION COLLABORATEUR : vous pouvez ajouter ou supprimer un collaborateur. Sélectionnez un collaborateur pour visualiser la liste des dossiers que vous lui avez attribués. Vous pouvez lui retirer un dossier.

En cliquant ensuite au menu sur SUPERVISION puis GESTION DOSSIERS, vous pourrez attribuer cet adhérent à un autre collaborateur.